INSTITUTO FEDERAL DE EDUCAÇÃO, CIÊNCIA E TECNOLOGIA Sul-rio-grandense

# MANUAL SUAP

## **PROCESSOS ELETRÔNICOS**

DTI – Dezembro 2017

### Sumário

| Introdução                                    | <br> | <br>3  |
|-----------------------------------------------|------|--------|
| 1. Criar processo eletrônico                  | <br> | 4      |
| 2. Adicionar documento no processo eletrônico | <br> | 7      |
| 3. Encaminhar o processo eletrônico           |      | <br>9  |
| 4. Receber o processo eletrônico              |      | <br>13 |
| 5. Finalizar o processo eletrônico.           | <br> | <br>15 |

### Introdução

Os módulos de documento eletrônico e processo eletrônico do SUAP, foi desenvolvido para atender o Decreto nº. 8.539 de 08 de outubro de 2015, que dispõe sobre o uso do meio eletrônico para realização do processo administrativo no âmbito dos órgãos e das entidades da administração pública federal direta, autárquica e fundacional.

O objetivo deste manual é servir de consulta e auxiliar os usuários no aprendizado do módulo **Processos Eletrônicos** do SUAP.

#### 1. Criar Processo Eletrônico

Para criar um processo eletrônico, deve-se seguir os seguintes passos:

✤ Acessar no SUAP, no menu Administração – Processos Eletrônicos – Processos;

✤ Na tela exibida, clique no botão Adicionar Processo (1), localizado no canto superior:

Início » Processos

#### Processos

| Buscar:  |                | Filtrar por Tip   | o de Processo: Fi     | trar por data hora criacao: | Filtrar por Níve | l de Acesso:    |                      |
|----------|----------------|-------------------|-----------------------|-----------------------------|------------------|-----------------|----------------------|
| 1        |                | Ir Todos          | • 0                   | ualquer data ▼              | Todos            | •               |                      |
|          |                |                   |                       |                             |                  |                 |                      |
| $\frown$ |                |                   |                       |                             |                  |                 |                      |
| Todos    | Meus Processos | Processos em Trâi | mite Despachos penden | tes Processos Anexa         | ados Process     | sos Finalizados | Processos Arquivados |

Mostrando 4 Processos

Adicionar Processo

Ajuda

Deve-se preencher os campos obrigatórios (\*) do formulário. Após, clique no botão "Salvar" (1) para criar o processo eletrônico:

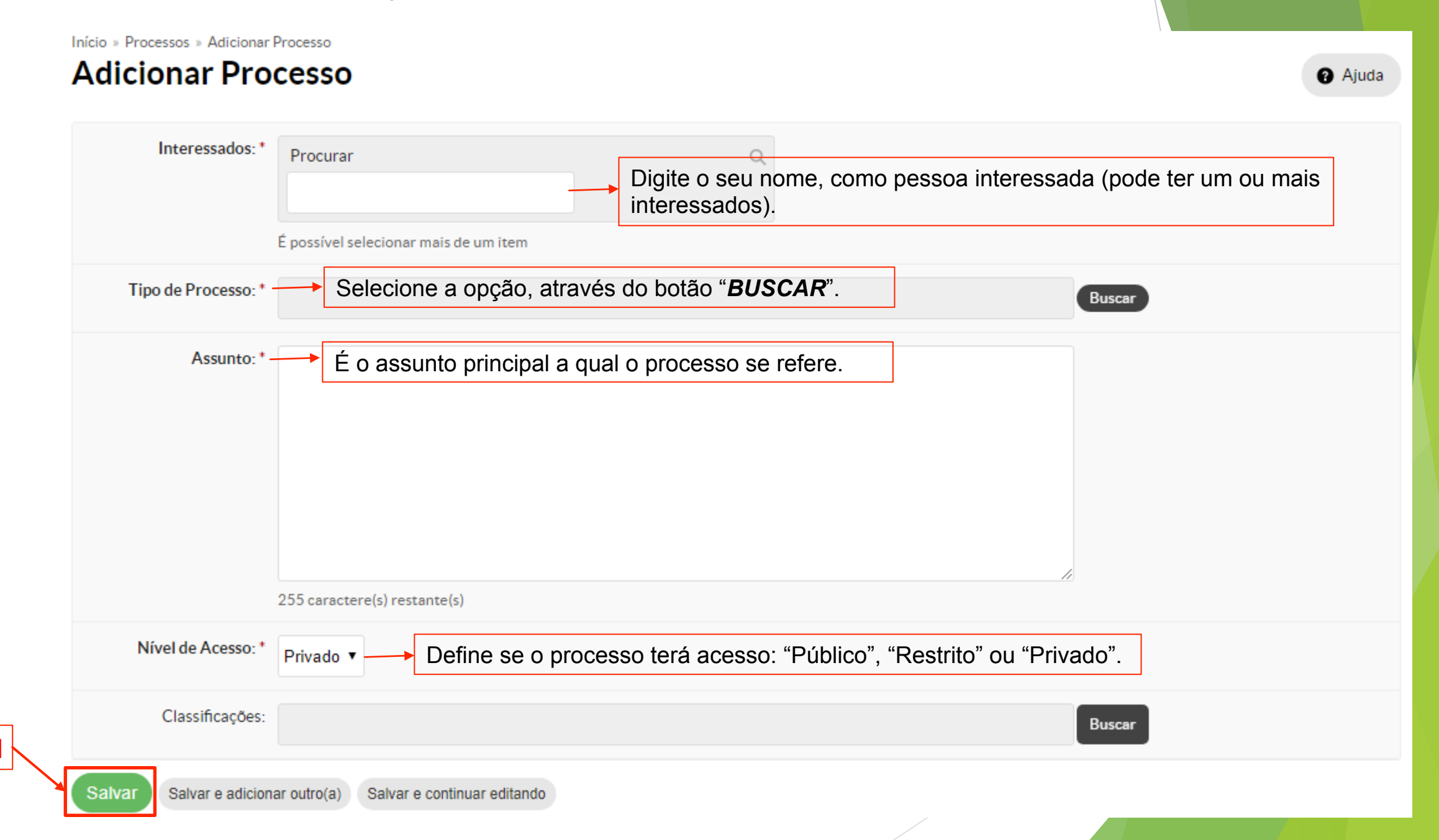

Você será redirecionado para o processo criado. Para adicionar um documento, clique no botão Realizar Upload de Documento (1):

| trâmite          | 102101.000000                              | 105/2017-90               | Encaminnar                                       | Solicitar Ciencia                     |
|------------------|--------------------------------------------|---------------------------|--------------------------------------------------|---------------------------------------|
| Dados Gerai      | s                                          |                           |                                                  | + Trâmites                            |
| Setor de Origen  | n: IF-IF-COSIN                             | Tipo do Processo:         | Material: Desfazimento de Material<br>Permanente | Nenhum trâmite registrado.            |
| Assunt           | o: Termo de Recolhimento (Soli             | cita)                     |                                                  |                                       |
| Data do Cadastro | o: 05/10/2017 14:06:46 por<br>Aline Sengik | Última<br>Modificação:    | 05/10/2017 14:06:46 por Aline Sengik             | <ul> <li>Registro de Ações</li> </ul> |
| Interessado      | s: 1. Aline Sengik                         | Nível de Acesso:          | Público                                          |                                       |
| Classificaçõe    | ·S: -                                      |                           |                                                  |                                       |
|                  | Despachos Processos Aper                   | nsados Processos Anexados | Minutas Comentários                              |                                       |
|                  |                                            |                           |                                                  |                                       |

### 2. Adicionar documento no Processo Eletrônico

\* Como você optou por adicionar um documento através de upload, é exibida a seguinte tela, onde deve-se preencher os

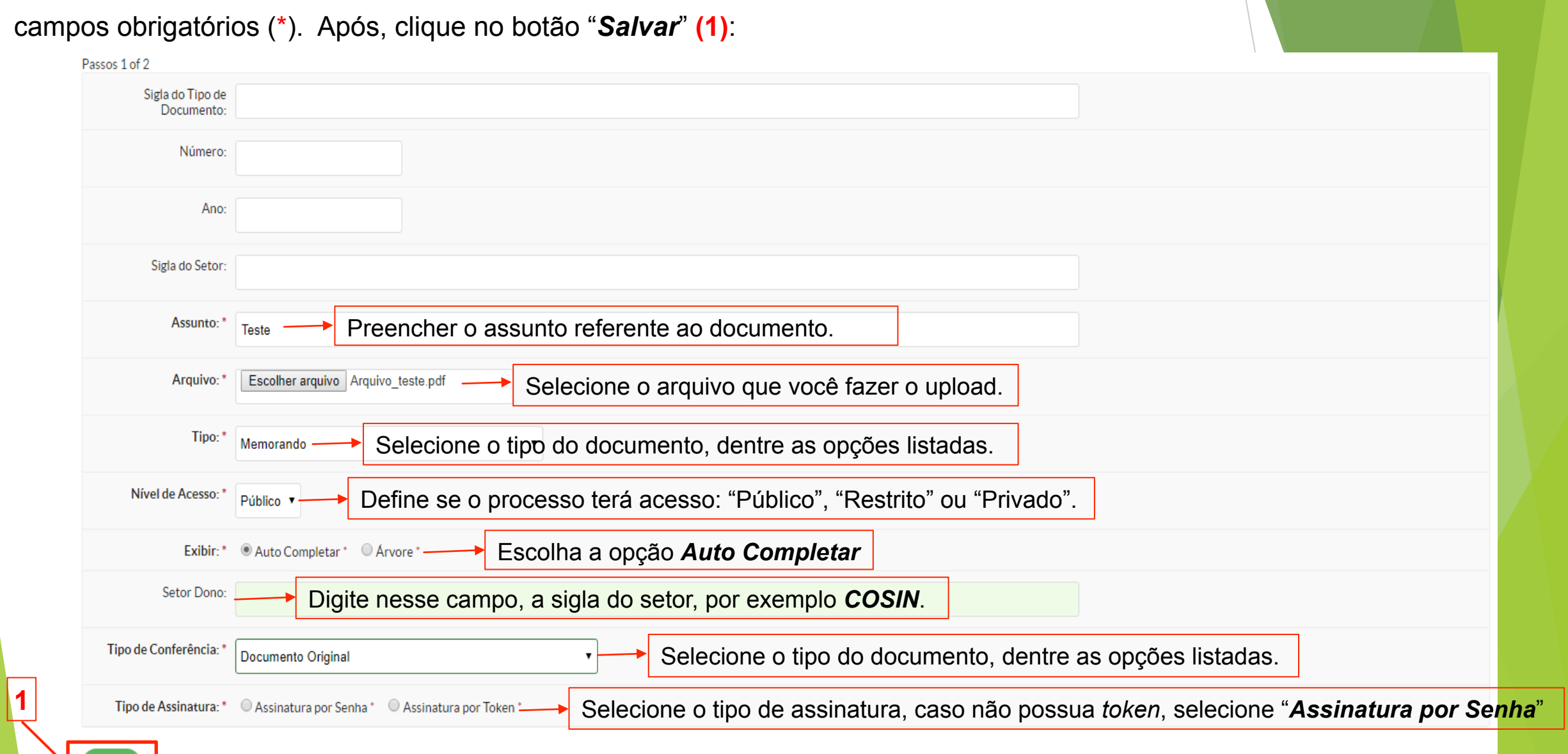

Salvar

✤ Ao selecionar a opção "Assinatura com Senha", a seguinte tela é exibida, preencha os campos obrigatórios (\*). Após, clique no

botão Assinar Documento (1):

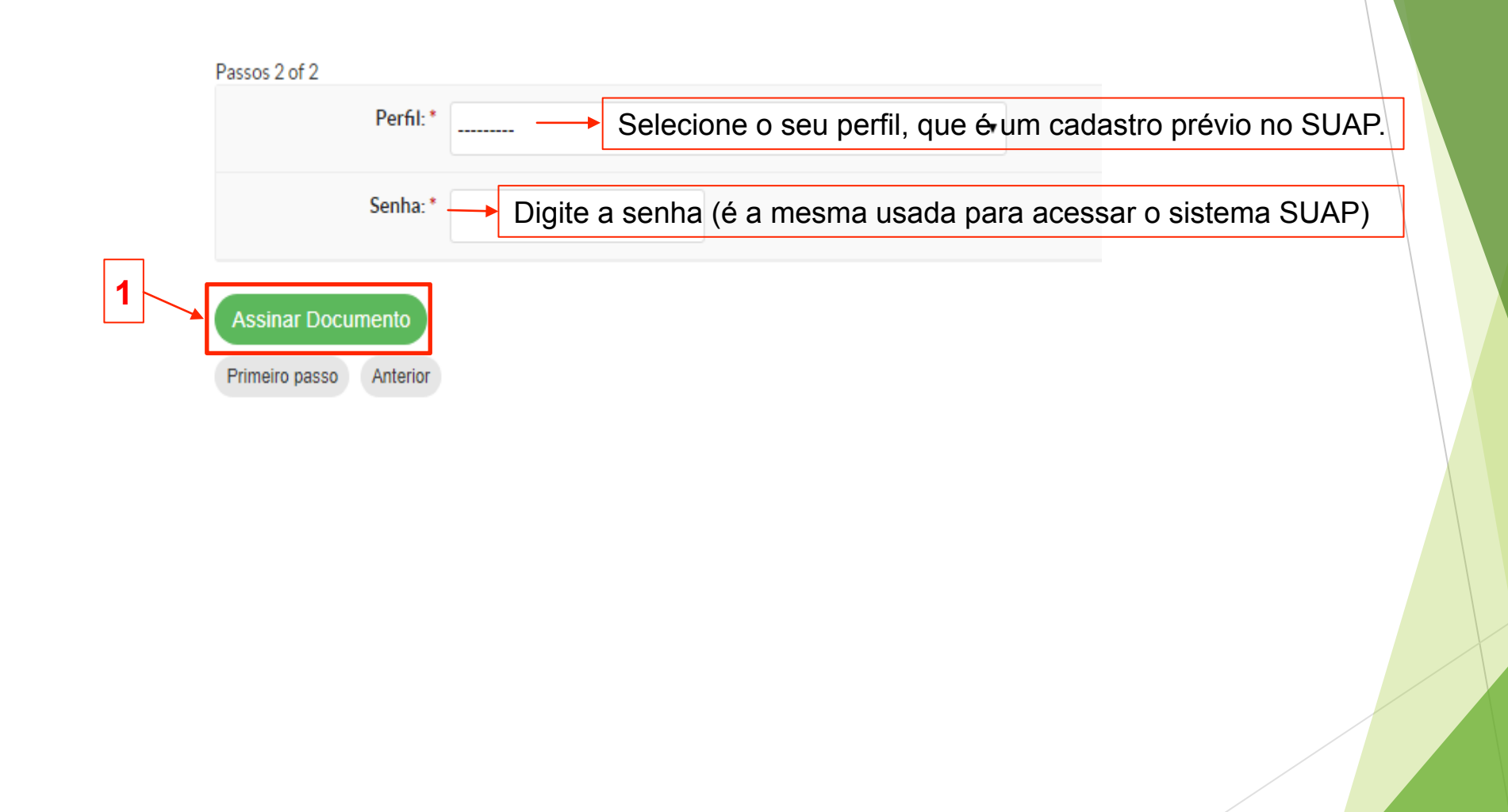

### 3. Encaminhar o Processo Eletrônico

|                            | esso 0132131.0000005/2017-96 » Termo de<br>1.321.31.0000005/2017-96 » Termo de | Recolhimento 5/2017 - IF-COSIN/IF-DTI/IF-REIT/IFSULRG                         | Finaminhar y mprimir Processo Solicitar Ciância |
|----------------------------|--------------------------------------------------------------------------------|-------------------------------------------------------------------------------|-------------------------------------------------|
| Em trâmite<br>Dados Gerais | 152151.00000005/20                                                             | 1                                                                             | Sem despacho<br>Com despacho                    |
| Sator da Origam:           |                                                                                | Tino do Processo- Material-Desfazimento de Material Permanente                | Nenhum trâmite registrado.                      |
| Assunto:                   | Termo de Recolhimento (Solicita)                                               | npo do Processo. Finalenal, Destazimento de Materia Fernanente                |                                                 |
| Data do Cadastro:          | : 05/10/2017 14:06:46 por Aline Sengik                                         | Última Modificação: 24/10/2017 08:47:44 por Aline Sengik                      | - Registro de Ações                             |
| Interessados:              | 1. Aline Sengik                                                                | Nível de Acesso: Público                                                      | i i i i i i i i i i i i i i i i i i i           |
| Classificações:            | : -                                                                            |                                                                               |                                                 |
| Documentos 1               | Despachos Processos Apensados                                                  | Processos Anexados Minutas Comentários Notificações Solicitações de Despachos |                                                 |
|                            |                                                                                | Adicionar Documento Realizar Upload de                                        | Documento                                       |
| Tormo do Poco              | <b>himento:</b> Termo de Recolhimento                                          | 5/2017 - IF-COSIN/IF-DTI/IF-REIT/IFSULRG Finalizado                           |                                                 |

No caso de selecionar – <u>SEM DESPACHO</u>: A seguinte tela é exibida, onde você deverá informar o setor para qual enviará o processo, podendo optar por selecionar a opção "Auto Completar" ou "Árvore" (1), por exemplo, se selecionar a opção "Auto Completar", onde abrirá o campo "Setor Destino" (2), digite o nome do setor, o sistema mostrará o setor basta selecioná-lo. Após, clique no botão "Salvar" (3):

Início » Processo » Processo 0132131.00000005/2017-96 » Termo de Recolhimento 5/2017 - IF-COSIN/IF-DTI/IF-REIT/IFSULRG » Encaminhar Processo 0132131.00000005/2017-96

#### Encaminhar Processo 0132131.00000005/2017-96

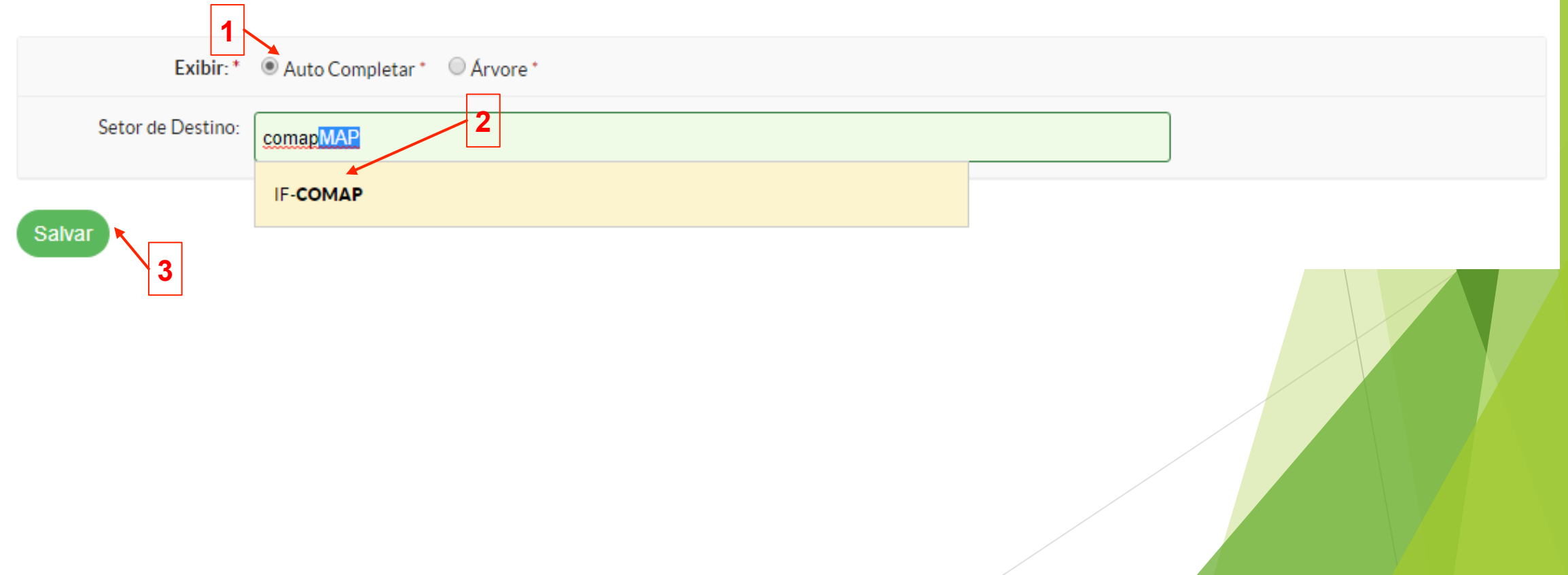

A seguinte mensagem é exibida: "Processo encaminhado com sucesso" (1). Você pode acompanhar o andamento do processo através da seção "Trâmites" (2), acessando o referido processo:

|                                                         |                                                            | Proces                                   | sso encaminhado com sucesso.                    |                 |                                                                    |
|---------------------------------------------------------|------------------------------------------------------------|------------------------------------------|-------------------------------------------------|-----------------|--------------------------------------------------------------------|
| Início » Processos » Proce<br>Processo 01<br>Em trâmite | sso 0132131.0000005/2017-96<br>32131.000000005/20          | )17-96                                   |                                                 | 2               | Remover Último Trâmite Imprimir Processo                           |
| - Dados Gerais                                          |                                                            |                                          |                                                 | + Tra           | âmites                                                             |
| Setor de Origem:<br>Assunto:                            | IF - IF-COSIN<br>Termo de Recolhimento (Solicita)          | Tipo do Processo:                        | Material: Desfazimento de Material Permanente   | Legenda         | a: Enviado Recebido Aguardando Recebimento 24/10/2017 09:32        |
| Data do Cadastro:<br>Interessados:                      | 05/10/2017 14:06:46 por Aline Sengik<br>1. Aline Sengik    | Última Modificação:<br>Nível de Acesso:  | 24/10/2017 09:32:38 por Aline Sengik<br>Público | •               | IF-COMAP<br>Aguardando recebimento                                 |
| Classificações:                                         |                                                            |                                          |                                                 | •               | 24/10/2017 09:32<br>IF-COSIN: Aline Sengik<br>Despacho de Envio: - |
| Documentos 1                                            | Despachos Processos Apensados                              | Processos Anexados Minutas Comentá       | rios Notificações Solicitações de Despa         | - Re            | gistro de Ações                                                    |
| Termo de Recol<br>Recolhimento de ma                    | <b>himento:</b> Termo de Recolhimento<br>terial (Solicita) | 5/2017 - IF-COSIN/IF-DTI/IF-REIT/IFSUL   | LRG Finalizado Verificar Integrio               | dade Visualizar |                                                                    |
| Motivo de Entrada:<br>Anexação                          | Nível de Acesso:<br>Público                                | Incluído por:<br>Aline Sengik em 24/10/2 | Assinado por:<br>2017 08:48:55 Aline Sengik     |                 |                                                                    |

Caso selecione a opção <u>COM DESPACHO</u>, é exibida a seguinte tela para informar o despacho, preencha os campos obrigatórios (\*). Após, clique no botão "Salvar" (1):

Início » Caixa de Entrada/Saída » Caixa de Entrada/Saída » Processo 0132131.00000005/2017-96 » Encaminhar Processo 0132131.00000005/2017-96

#### Encaminhar Processo 0132131.0000005/2017-96

| Despacho: *                                                                                                    |
|----------------------------------------------------------------------------------------------------|
| Fonte $\bullet$ Ta $\bullet$ B I U S $\times_2 \times^2$ I <sub>x</sub> A $\cdot$ A $\cdot$ I $\equiv$ $\equiv$ $\equiv$ $\equiv$                  |
| $\begin{array}{c c c c c c c c c c c c c c c c c c c $                                                                                             |
| Encaminhamos o processo para a Comissão para avaliação de materiais permanentes. — Digite nesse campo, o despacho que irá constar no seu processo. |
|                                                                                                    |
|                                                                                                    |
|                                                                                                    |
|                                                                                                    |
| Senha:* Digite a sua senha, a mesma usada para logar-se no SUAP.                                                                                   |
| Exibir:*   Auto Completar*   Arvore*   Escolha a opção Auto Completar  Escolha a opção Auto Completar                                              |
| Setor de Destino: IF-COEAP Digite nesse campo, COEAP (sigla do setor da comissão)                                                                  |
| Salvar 1                                                                                                    |
|                                                                                                    |
|                                                                                                    |

#### 4. Receber o Processo Eletrônico

Para receber o processo eletrônico, o setor destino deve seguir os seguintes passos para recebê-lo:

Na tela inicial do SUAP, na aba "Processo Eletrônico" aparece os processos que foram enviados para o setor e que estão aguardando o recebimento, para recebê-lo clique sobre a mensagem (1):

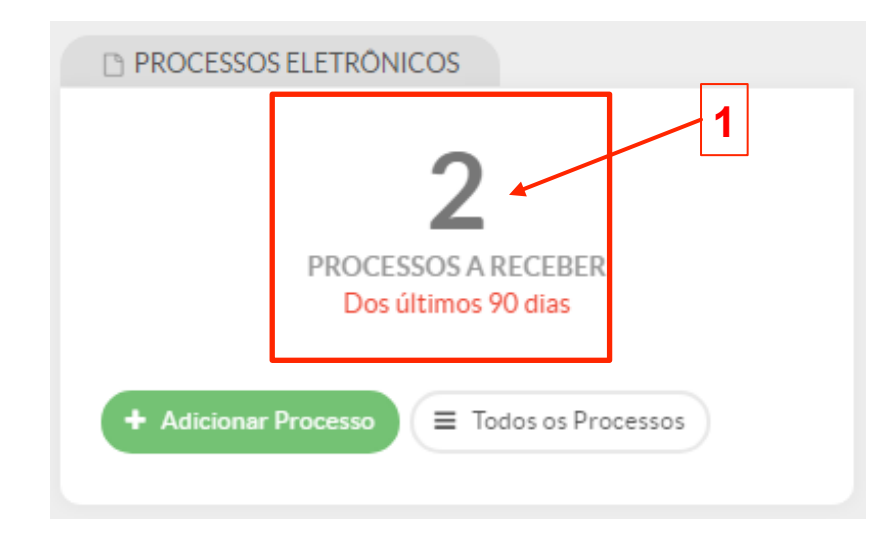

Na tela são exibidos os processos que estão aguardando o recebimento, então clique no botão Receber
 "Opções" (1), do processo o qual deseja receber:

### Caixa de Entrada/Saída

Qualquer Setor IF-COEAP IF-COMAP IF-COSIN

Entrada: Processos aguardando o seu recebimento 2

Entrada: Processos aguardando o seu encaminhamento

Saída: Processos aguardando o recebimento pelo setor de destino 2

| # | Processo                                                           | Encaminhamento         | Recebimento | Despacho                                                                | Origem                            | Destino      | Tempo de<br>Inatividade             | Opções  |
|---|--------------------------------------------------------------------|------------------------|-------------|-------------------------------------------------------------------------|-----------------------------------|--------------|-------------------------------------|---------|
| 1 | 0132131.00000002/2017-26 -<br>Recolhimento de Materiais (Solicita) | 02/10/2017<br>13:15:44 | -           | Relatório Anexado pela comissão,<br>retorno para COMAP para finalização | <b>IF-COSIN</b> -<br>Aline Sengik | IF-<br>COMAP | 21 dias, 23<br>horas, 39<br>minutos | Receber |
| 2 | 0132131.00000005/2017-96 - Termo de<br>Recolhimento (Solicita)     | 24/10/2017<br>09:32:38 | -           | -                                                                       | IF-COSIN -<br>Aline Sengik        | IF-<br>COMAP | 3 horas, 22<br>minutos              | Receber |

#### 5. Finalizar o processo eletrônico

Após todos os trâmites, deve-se finalizar o processo eletrônico, para isso deve-se acessar o processo de seu interesse, na tela exibida, clique no botão Finalizar (1):

|                                      |                    |                           |                                | Processo recebido c     | om sucesso.                       |                  |                           |                                                                                                    |
|--------------------------------------|--------------------|---------------------------|--------------------------------|-------------------------|-----------------------------------|------------------|---------------------------|----------------------------------------------------------------------------------------------------|
| io » Caixa de Entrada/Saída :        | Caixa de Entrada/S | ida » Processo 0132131.00 | 000005/2017-96<br>• <b>9 6</b> |                         |                                   | Encominhor a     | Imprimir Prov             | sorso Solisitar Ciânaia Fin                                                                                      |
| m trâmite                            | .101.0000          | ,0003,2017                | /0                             |                         |                                   | Litcalilitina    |                           |                                                                                                    |
| Dados Gerais                         |                    |                           |                                |                         |                                   | +                | Trâmites                  | 1                                                                                                    |
| Setor de Origem: IF -                | IF-COSIN           |                           | Tipo do Proc                   | esso: Material: Desfaz' | imento de Material Permanente     | L                | egenda: Enviado           | Recebido Aguardando Recebimen                                                                                    |
| Assunto: Terr                        | no de Recolhiment  | o (Solicita)              | -                              |                         |                                   |                  |                           | 20/11/2017 1                                                                                                    |
| Data do Cadastro: 05/                | 10/2017 14:06:46   | oor Aline Sengik          | Última Modific                 | ação: 20/11/2017 12:3   | 35:55 por Aline Sengik            |                  | IE-CO                     | MAD: Aline Sengik                                                                                                |
| Interessados: 1. A                   | line Sengik        |                           | Nível de Ac                    | esso: Público           |                                   |                  |                           | MAP. Aline Sengik                                                                                                |
| Classificações: -                    |                    |                           |                                |                         |                                   |                  |                           | 20/11/2017 1                                                                                                    |
| Número Protocolo<br>Antigo (NUP 17): |                    |                           |                                |                         |                                   |                  | Despa<br>de Ave<br>Recolt | <b>SIN: Aline Sengik</b><br>cho de Envio: Enviando o Formulário<br>riguação após análise do Termo de<br>nimento. |
| Documentos Process                   | sos Apensados      | Processos Anexados        | Processos Relacionados Minuta  | s Comentários           | Notificações Solicitações de De   | spachos          | IF-C                      | 30/10/2017 1<br>OEAP: Aline Sengik                                                                               |
|                                      |                    |                           |                                |                         | Adicionar Documento Realizar Uplo | oad de Documento |                           | 30/10/2017.0                                                                                                    |
| Despacho #7                          |                    | Destino:                  | Recebido por:                  |                         | Verificar Integridade             | Visualizar       | Despa<br>proces<br>materi | DSIN: Aline Sengik<br>cho de Envio: Encaminhamos o<br>sso para a Comissão para avaliação de<br>iais permanentes. |
| Aline Sengik às 20/11/201            | 7 12:26            | IF-COMAP                  | Aline Sengik às 2              | 0/11/2017 12:35:55      | Recebido                          |                  |                           |                                                                                                    |
|                                      |                    |                           |                                |                         |                                   |                  | IF-CO                     | 26/10/2017 1<br>DMAP: Aline Sengik                                                                               |
| Formulário Comissa                   | ão Exame e Av      | eriguação: Formulár       | io Comissão Exame e Averigua   | ção 1/2017 - IF-CO      | EA/IF-COMAP/IF-DIRAD/IF-          | PROAP/IF-        |                           | -                                                                                                    |
| REIT/IFSOERG FIN                     | alizado            |                           |                                |                         |                                   |                  |                           | 24/10/2017 0                                                                                                    |
|                                      |                    |                           |                                |                         | Vermcar Integridade Visualizar    | Remover          |                           |                                                                                                    |

✤ É exibida a tela, para que seja confirmada a finalização do processo, clique no botão "OK" (1):

| suap-dev.ifsul.edu.br diz:        | × |
|-----------------------------------|---|
| Tem certeza que deseja continuar? |   |
| 1 OK Cancelar                     |   |

Preencha o campo "Justificativa" e no campo "Senha", digite a sua senha de acesso ao SUAP, após clique no botão "Enviar" (1):

Início » Caixa de Entrada/Saída » Caixa de Entrada/Saída » Processo 0132131.0000005/2017-96 » Finalizar Processo 0132131.0000005/2017-96

#### Finalizar Processo 0132131.00000005/2017-96

|            | Processo: *      | 0132131.0000005/2017-96 |  |
|------------|------------------|-------------------------|--|
|            | Justificativa: * |                         |  |
| 1<br>Envia | Senha: *         |                         |  |

✤ O processo eletrônico será finalizado, conforme destacado na mensagem: "Processo Finalizado com Sucesso" (1). Se desejar

pode imprimir o processo clicando no botão Imprimir Processo (2):

| OCESSO 0132131.0000                                  | 0005/2017-96              |                                          |                                                    |          | 2 Imprimir Pro                                                                                                    |
|------------------------------------------------------|---------------------------|------------------------------------------|----------------------------------------------------|----------|----------------------------------------------------------------------------------------------------|
| Dados Gerais                                         |                           |                                          |                                                    | + Trâr   | nites                                                                                                    |
| Setor de Origem: IF - IF-COSIN                       |                           | Tipo do Processo:                        | Material: Desfazimento de Material Permanente      | Legenda: | Enviado Recebido Aguardando Recebime                                                                                         |
| Assunto: Termo de Recolhimento                       | (Solicita)                |                                          |                                                    |          | 20/11/2017                                                                                                    |
| Data do Cadastro: 05/10/2017 14:06:46 p              | or Aline Sengik           | Última Modificação:                      | 20/11/2017 12:40:58 por Aline Sengik               |          | IF-COMAP: Aline Sengik                                                                                                    |
| Interessados: 1. Aline Sengik                        |                           | Nível de Acesso:                         | Público                                            | T        |                                                                                                    |
| Classificações: -                                    |                           |                                          |                                                    |          | 20/11/2017                                                                                                    |
| Júmero Protocolo<br>Antigo (NUP 17):                 |                           |                                          |                                                    |          | IF-COSIN: Aline Sengik<br>Despacho de Envio: Enviando o Formulár<br>de Averiguação após análise do Termo de<br>Recolhimento. |
|                                                      |                           |                                          |                                                    |          | 30/10/2017                                                                                                    |
| Processos Apensados                                  | Processos Anexados Proces | sos Relacionados Minutas                 | Comentários Notificações Solicitações de Despachos | •        | IF-COEAP: Aline Sengik                                                                                                    |
| Despache #7                                          |                           |                                          |                                                    |          | 30/10/201                                                                                                    |
| Despacito #7                                         |                           |                                          | Verificar Integridade Visua                        |          | IF-COSIN: Aline Sengik                                                                                                    |
| Encaminhado por:<br>Aline Sengik às 20/11/2017 12:26 | Destino:<br>IF-COMAP      | Recebido por:<br>Aline Sengik às 20/11/2 | Status:<br>2017 12:35:55 Recebido                  |          | Despacho de Envio: Encaminhamos o<br>processo para a Comissão para avaliação<br>materiais permanentes.                       |